## Searching the LRC and Booking Materials

To access the LRC collection, go to the school district home page and hover over **Resources** in the blue navigation bar at the top of the screen:

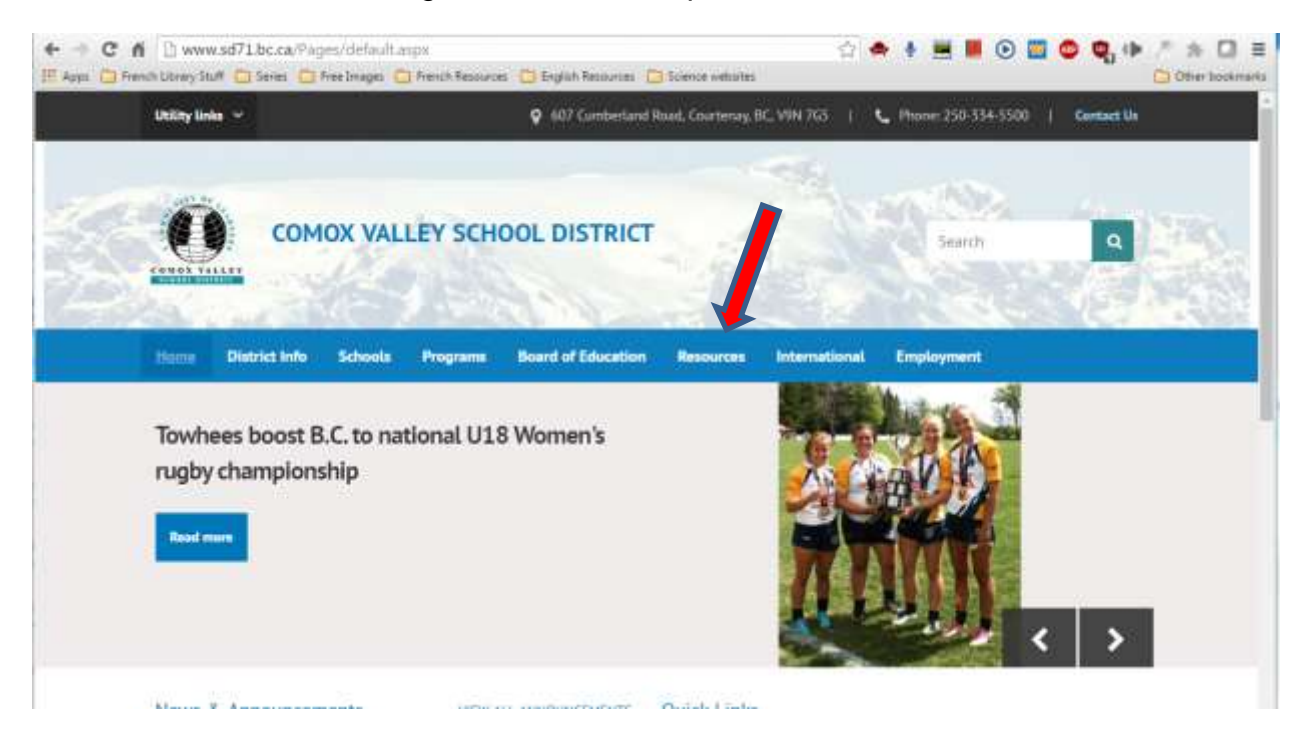

Click on **Destiny Library Search** in the drop down menu that appears.

The list of schools appears:

| Elementary Schools                                    | K5                                  |
|-------------------------------------------------------|-------------------------------------|
| Airport Elsenantary School                            | Curriberland Community School (K-9) |
| Arden Elementary School 🖓                             |                                     |
| Argan Park Elementary School 😡                        | Secondary Schools                   |
| <ul> <li>Broaklyn Elementary School 😡</li> </ul>      | Georgen P Winter Secondary School M |
| <ul> <li>Countering Elementary School IR</li> </ul>   | trightand bottomay school by        |
| <ul> <li>Derman Island Elementary School R</li> </ul> | Mark R. Inhibit Surrouting School Q |
| Ecole Puntiedge Park Elementary School                |                                     |
| Ecole Rolds Read Elementary M                         | Other Collections                   |
| Humby Island Community School Ind                     | SOTI Other Sites                    |
| Hands React Chevrolet Material                        | District Media                      |
| Ourseast Elementary School G                          | Learning Resource Center A          |
| Roystan Elementary School [2]                         |                                     |
| Valey View Elementary School                          |                                     |

Do not try to use the **Log In** in the upper right-hand corner of the screen listing all the schools. You need to click on your school library first. I clicked on Arden:

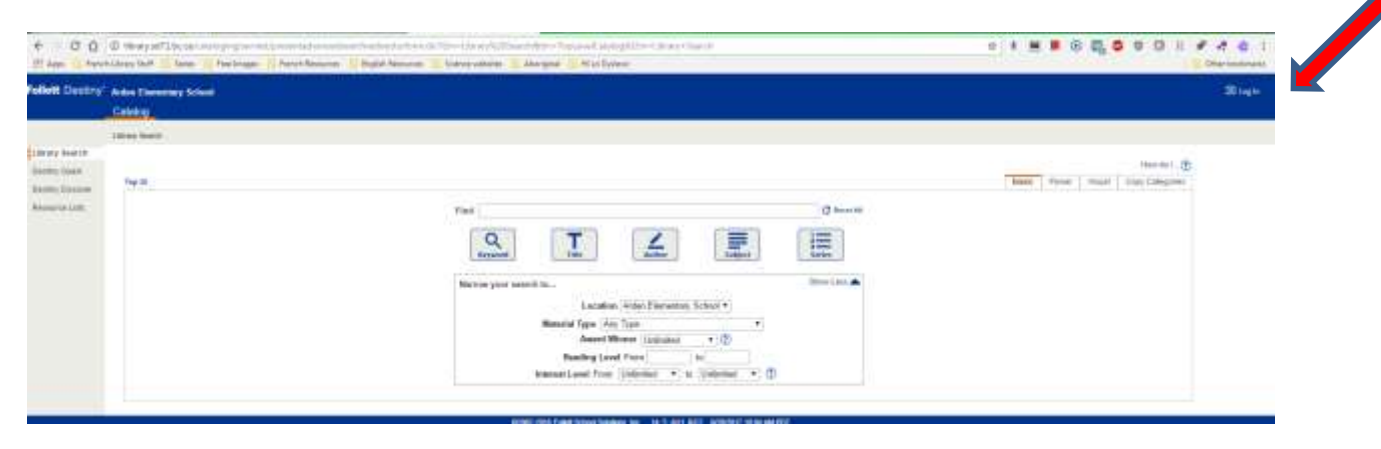

It is on this screen that you need to **Log In**, in the top right-hand corner, in order to be able to have access to the LRC materials and place holds on them, as well as see the links to the district resource databases. Notice the difference between the screen above before logging in, and the screen below after logging in. Your login gives you access to password protected resources:

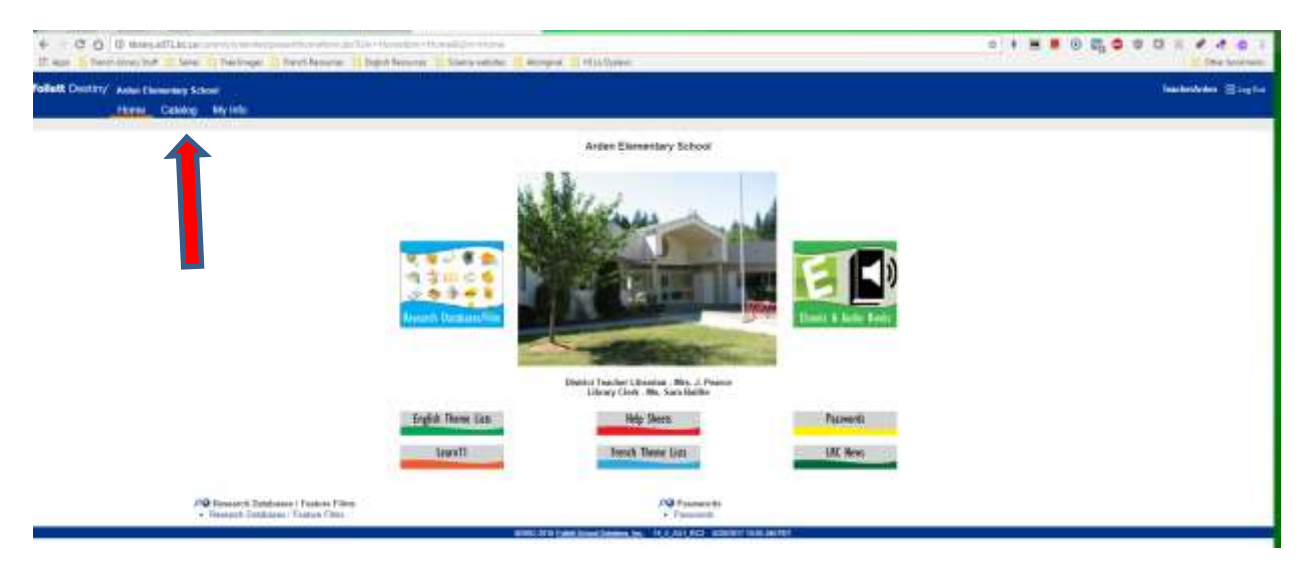

Click on **Catalog** in the blue navigation bar at the top of the screen. The other navigation options are **Home** and **My Info**. You will notice that you are not only able to search your school library, but the LRC and other libraries as well:

| ST Apr 1 Perce                                                   | hidrey Sult - Ane - Pacimage - Henry Repurse | Lingth Amount States where Strategies States and States     |
|------------------------------------------------------------------|----------------------------------------------|-------------------------------------------------------------|
| Follett Destroy                                                  | Andre Thiring School                         |                                                             |
| 100                                                              | Home: Enlater, Hylinks                       |                                                             |
|                                                                  | 18mm Saret                                   |                                                             |
| Timper barnet                                                    |                                              | Harr Hall (D)                                               |
| Danima Danima<br>Danima Danima<br>Mandrin Kupinan<br>Kananja Lam | 740 W                                        | Base Poor Poor Front Cosylempore Income December Postheorem |
|                                                                  |                                              | - Ng Saartaa                                                |
|                                                                  |                                              | that O foreign                                              |
|                                                                  |                                              |                                                             |
|                                                                  |                                              |                                                             |
|                                                                  |                                              | Name and Appendix a                                         |
|                                                                  |                                              | Contract tune inset and                                     |
|                                                                  |                                              | Lander W (Alter Denotes Table V)                            |
|                                                                  |                                              | Logarding Resources Carter                                  |
|                                                                  |                                              | Altanatud Types (Assy Types +                               |
|                                                                  |                                              | Amore Minutes Linkshold + (D)                               |
|                                                                  |                                              | Reading Loved France Inc.                                   |
|                                                                  |                                              | Selected Lands (1000 (Distance) * 10 (Distance) * 12)       |

The default screen when you click on **Catalog** is for the **Library Search** option, which is the first option on the menu on the left-hand side of the screen. The words **Library Search** will also appear under the word **Home** in the blue navigation bar.

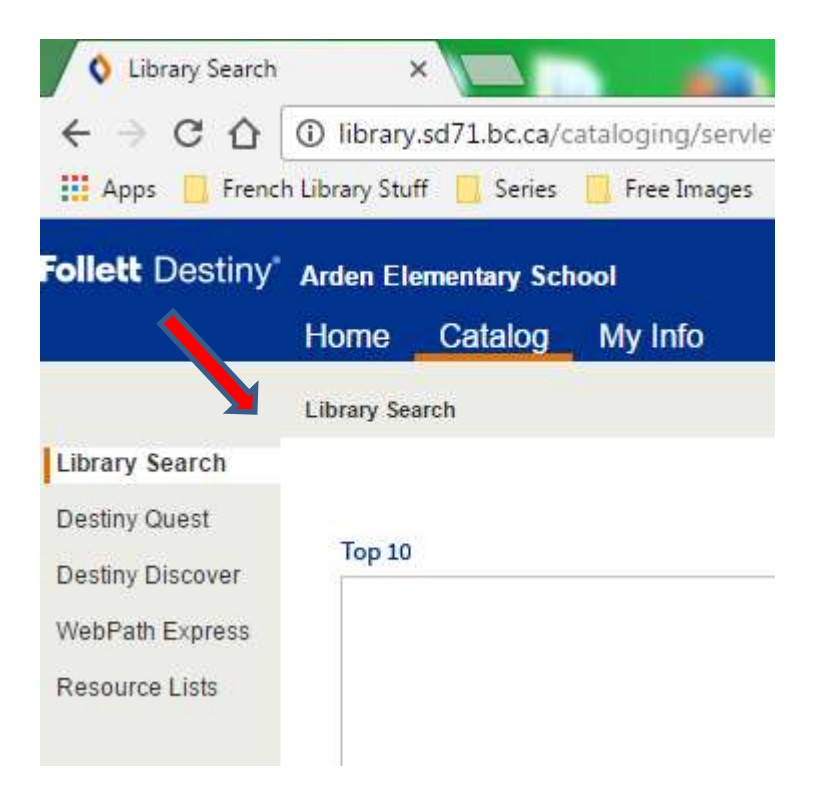

The different types of searches you are able to do are: Library Search, Destiny Quest, Destiny Discovery, WebPath Express and Resource Lists. To search the LRC collection, you need to click on Library Search, if you are not already in it.

To search just the LRC, put a check mark beside **Learning Resources Centre** in the **Location** section, and make sure that there is no check mark beside your school's name, or other schools that might be listed in the bar:

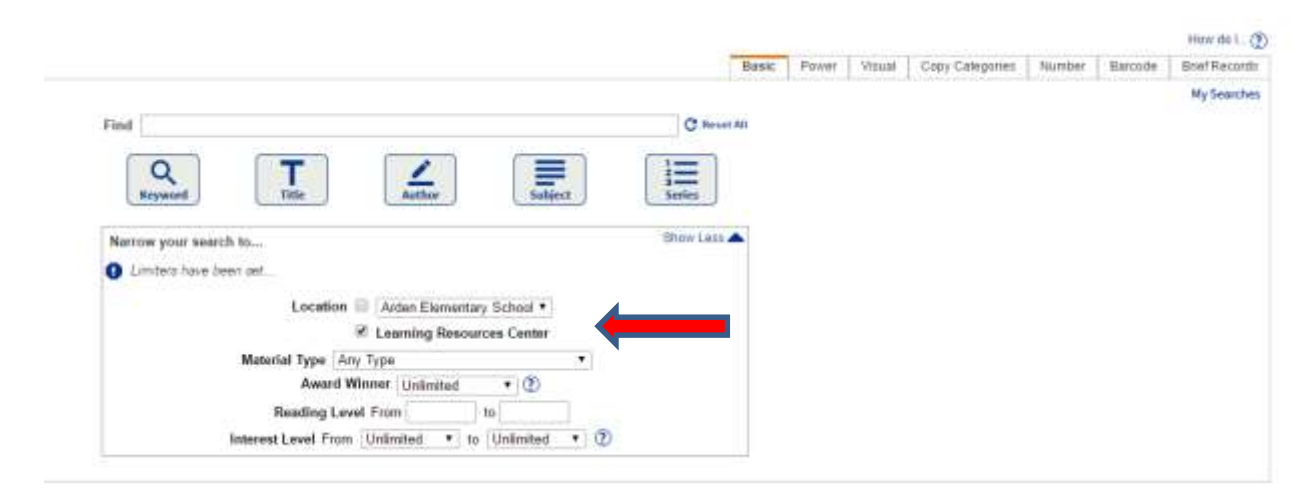

On the search screen you are also able to specify **Material Type**. It is recommended that for most searches, and especially LRC searches for "kits", that you leave Material Type as **Any Type**, which is the default. When the list of resources available is displayed, you will be easily able to identify the material type by the icons:

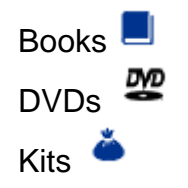

On this screen you are also able to specify **Reading Level** and **Interest Level**. In order to get the most hits possible, it is recommended that you leave these blank. The records that display will indicate the levels. If you get too many hits, however, you are able to click on the *"Refine your search?"* link on the results page and fill them in. Destiny sets the specific search parameters for them so you will need to enter them exactly as:

Reading Level: Type in any number from 0.1 to 20.0

Interest Level: Choose from and type in: Preschool, K-3, 3-6, 5-8, Young Adult, All Secondary, Professional

These limiters may be especially helpful when looking for novel sets.

Also, once you have typed in your search term in the bar beside **Find**, it is recommended that you press Enter, which will activate a Keyword search. Once again, if you get too many hits you can then click on the "*Refine your search?*" link which displays just above the first title. It will take you back to the previous screen where you entered your search term. You are then able to search by Subject, Title, Author or Series. For example, a Keyword search for Bears in just the LRC might look like:

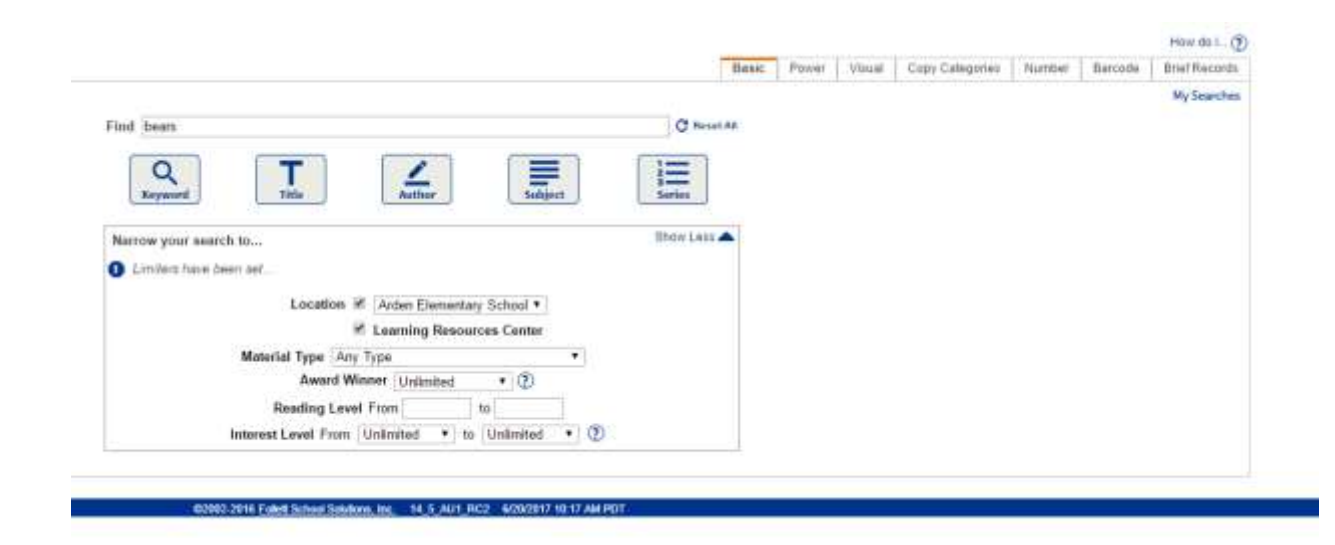

The search results screen reveals the LRC has 196 items on bears:

| Q. feert Raults       |                                                                                                    |                                            |
|-----------------------|----------------------------------------------------------------------------------------------------|--------------------------------------------|
| + 00                  | Here, all Lines university in the instance of the instance of the instanc        | 0 9 H B B B B B B F F F A                  |
| Hillington Stationers | Cong Tall 🚡 finis 🔮 finishingan 👔 finishingan 🔚 figisi finanan 📑 Tanar anisan 📑 Mangan 👔 Mangan                                                                                                    | The latter                                 |
| Fellett Destroy       | Anise Computery Scient                                                                                                    | factoriale States                          |
|                       | Hone _ Colong _ Me hav                                                                                                    | N5527                                      |
|                       | And last fait fait                                                                                                    |                                            |
| Lingup Assert         |                                                                                                    |                                            |
| 2 story lines:        |                                                                                                    | Time - Well Start   Inv Same               |
| Thereit Discourses    | Searched for (Inum), Searched In: Learning Researces Contex.                                                                                                    | (1998)                                     |
| Reservation:          | Bind oblatistickly excelling that Rothing page land with Theories Recognition                                                                                                    | Satisticad Lint: Write: 4                  |
|                       | Tilles 1 - Biol (W) Book (Ref Providence - C)                                                                                                    | 1.1.2.4.3.3.9.20000-002                    |
|                       | All Advant Same State 1 ( 1998)<br>Landreich Streemen Taster - Sall # FL 102.211 8000<br>Same Nonkenpton pixel<br>Patient 2000                                                                                                    | 3 of 2 analysis<br>(Matter Herine)         |
|                       | Contraction of the 3 hours proper bit      Contraction     Contraction of the action of the act        | 1 of 1 and address<br>( address framework) |
|                       | The samply beauty accise : acceptanting and                                                                                                    | 1 of 1 metable<br>(addression)             |
|                       | When are the former: Denne Call + DE H11HKS Higher, Sound<br>Sales, Therein, place for the well years<br>Particular 2000                                                                                                    | 1 of 1 sectors.<br>(Mater Proc (M)         |
|                       | Lifes Dear's News (15 Looks)                                                                                                    | T of T see Units<br>(Autor the Cari)       |
|                       | Line Dear's Hand Jengie book Collection     Long Hand Line Collection     Long Annual International     Table 10 Hand 104     Sectory Line 2 Hearer Long 10-3                                                                                                    | T of T productor<br>(Matter Polician)      |
|                       | Printe Denter, i cond, well de sel de se<br>de sel de sel de sel de sel de sel de sel de sel de sel de sel de sel de sel de sel de sel de sel de sel de sel de sel de sel de sel de sel de sel de sel de sel de sel de sel de sel de sel de sel de sel de sel de sel de sel de sel de | 1 of 1 analytic<br>Calific Technic         |

Note that where you searched is listed right above the first title. Check here if you do not get the hits you expected. You may have accidentally put the check mark on the previous screen by just your school name etc.

| Follett Destiny*                                      | Arden Elementary School      |                                                     |                                                                                                    |                                  |               |  |
|-------------------------------------------------------|------------------------------|-----------------------------------------------------|----------------------------------------------------------------------------------------------------|----------------------------------|---------------|--|
|                                                       | Home                         | Catalog                                             | My Info                                                                                                    |                                  |               |  |
|                                                       | Library Sea                  | arch > Search Re                                    | esults                                                                                                    |                                  |               |  |
| Library Search                                        |                              |                                                     |                                                                                                    |                                  |               |  |
| Destiny Quest                                         |                              |                                                     |                                                                                                    |                                  |               |  |
| Destiny Discover<br>WebPath Express<br>Resource Lists | Search<br>[Not wh<br>Titles: | ned for (bears<br>at you're lookir<br>1 - 25 of 196 | s). Searched in: Learning Resources Ce<br>ng for? Refine your search? Browse Subjects                                                                              | nter.<br>?]<br>Sort By Relevance | <b>v</b> 60   |  |
|                                                       |                              | AII                                                 | about bears Unit 7 Details<br>Learning Resources Center Call #:<br>Series: Kindergarten plus!<br>Published 2008                                                    | PL 372.21 BOW7                   | Bowman, Joni. |  |
|                                                       | Citibiocus<br>TRET HAR       | ROCKS: Go                                           | <ul> <li>Idilocks and the 3 bears puppet kit</li> <li>Learning Resources Center Call #:<br/>Series: Let's talk! Storytelling puppets<br/>Published 2012</li> </ul> | Details<br>KT 398.2 GOL          |               |  |

Note as well that in the upper right-hand corner you have the choice of viewing the hits screen by screen, i.e., 8 screens of titles for bears, or click on **Show All** and have the kits displayed on one screen:

| How do I 🕐                             |
|----------------------------------------|
| Titles Web Sites One Search            |
| Selected List: Winter   Add Page       |
| 1 2 3 4 5 8 🕨 [ Show All ]             |
| 2 of 2 available<br>(Add to This List) |
| 1 of 1 available<br>Add to This List   |

The best way to navigate through the screens in Destiny is using the "bread crumbs". They are the string of words that appear just under the top blue navigation bar, that show you where you have been. Clicking on the back arrow may sometimes take you too far back or boot you out:

| ollett Destiny*  | Arden El    | ementary Sch     | iool             |                        |          |                   |            |
|------------------|-------------|------------------|------------------|------------------------|----------|-------------------|------------|
|                  | Home        | Catalog          | My Info          |                        |          |                   |            |
|                  | Library Sea | arch > Search R  | esults           |                        |          |                   |            |
| Library Search   |             |                  |                  |                        |          |                   |            |
| Destiny Quest    |             |                  |                  |                        |          |                   |            |
| Destiny Discover |             |                  |                  |                        |          |                   |            |
| WebPath Express  | Search      | ned for (bears   | ). Searched ir   | : Learning Resource    | s Cente  | г.                |            |
| Resource Lists   | [Not wh     | at you're lookir | ng for? Refine y | our search? Browse Sub | bjects?] |                   |            |
|                  | Titles:     | 1 - 25 of 196    |                  |                        |          | Sort By Relevance | • • Go     |
|                  | Titles:     | 1 - 25 of 196    |                  |                        |          | Sort By Relevance | ; <b>•</b> |

If you would like to learn more about a particular title, such as the *"Goldilocks and the 3 bears puppet kit"*, click on the title:

| Destry Quest                                          |                                                                                                    | Titles Web Ster: Dire Search Digital Retources |
|-------------------------------------------------------|----------------------------------------------------------------------------------------------------|------------------------------------------------|
| WebPath Express<br>Digital Responses                  | Searched for (bears). Searched In: Learning Resource Center.<br>(Not what you're lootang for? Refine your swarch? Browse Gubects?)                       | Selected List: Read Along Science + Add Page   |
| Lagetti kensurtes<br>Rasourca Listii<br>Update Titles | Titles: 1 - 25 of 175 Bort By Relevance • 6                                                                                                    | 1 2 3 4 5 7 1 [Show All]                       |
|                                                       | All about beam Unit 7 Details<br>Learning Resource Center Call # PL 372 21 BOW7 Bowman, Joni.<br>Series Kindergarten plast<br>Published 2008             | 2 of 2 available<br>(Add to This List)         |
|                                                       | Goldflocks and the 3 bears pupper kit Details<br>Learning Resource Center Call # KT 398.2 GOL<br>Series Lef's tabl Storyteling puppets<br>Published 2012 | 1 of 1 evoilable<br>(Add to This List)         |

A more detailed record appears:

| Q Destrict Committee - Com                                                                                                    |                                                                                                    |                                                                                                    |
|----------------------------------------------------------------------------------------------------|----------------------------------------------------------------------------------------------------|----------------------------------------------------------------------------------------------------|
| <ul> <li>C Q Q magattings</li> </ul>                                                                                                    | and any other states and the first of the second system of the second states and the second states and the second states and                                                                                                    | · · · · · · · · · · · · · · · · · · ·                                                                                                    |
| Hint Grant Despired States                                                                                                    | ferr beger 👔 beuch festionen 👘 begint festionen 👘 beierer onterten 🚡 Marrigerer 📑 Hält Spänn.                                                                                                    | Chie Sector                                                                                                    |
| shelt Destry' And Disease his                                                                                                    |                                                                                                    | Teacheskown 20 log Out                                                                                                    |
| Home Catelogy                                                                                                    | bly refs                                                                                                    |                                                                                                    |
| Lang Sect-Sect As                                                                                                    | ull - "Some his and the Chana sequel Aff                                                                                                    |                                                                                                    |
| Brury bourth                                                                                                    |                                                                                                    |                                                                                                    |
| and that                                                                                                    |                                                                                                    | The Details   Courses                                                                                                    |
| Acres Douters                                                                                                    | Goldische und The 3 been appoint \$11 (121)                                                                                                    | These in the second second sec |
| WELLDORY R                                                                                                    | OCKSE: Device Lat's last they when a page of the                                                                                                    | The second                                                                                                    |
| Sec.                                                                                                    | Gal # 171962-003                                                                                                    | day web                                                                                                    |
|                                                                                                    | Difference automotion Control Control  |                                                                                                    |
|                                                                                                    | Contribute and the Three Same paper for second probability and large and large and lar | sender points of then be replaced                                                                                                    |
|                                                                                                    |                                                                                                    |                                                                                                    |
|                                                                                                    |                                                                                                    |                                                                                                    |
| THEFT                                                                                                    | any true.                                                                                                    |                                                                                                    |
| and the second second se |                                                                                                    |                                                                                                    |
| () tana                                                                                                    |                                                                                                    |                                                                                                    |
| 1.000                                                                                                    | Salacted Line: Invite: + (Detractional)                                                                                                    |                                                                                                    |
| Explored                                                                                                    |                                                                                                    | And a constraint of the second second second second                                                                                                    |
| e Fairy mine                                                                                                    | hadd [] (heldfull layers)                                                                                                    |                                                                                                    |
| + Falson COM                                                                                                    | AS (BURGATURES)                                                                                                    |                                                                                                    |
| · Prig have been                                                                                                    |                                                                                                    |                                                                                                    |
| <ul> <li>Setur Late salt</li> </ul>                                                                                                    | Involtes papers                                                                                                    |                                                                                                    |
| · Suma Late Late Late                                                                                                    | Service service State                                                                                                    |                                                                                                    |
| - Publication Infr                                                                                                    | En en en en en en en en en en en en en en                                                                                                    |                                                                                                    |
| Patrice Locate a<br>Patrice 1 1944                                                                                                    | And and Tath                                                                                                    |                                                                                                    |
| - 1004 - 375-1-77<br>175-1-7                                                                                                    | 002-008-0                                                                                                    |                                                                                                    |
| 1164-6                                                                                                    | 19.288.5                                                                                                    |                                                                                                    |
| Additional info                                                                                                    | 36.4475.8                                                                                                    |                                                                                                    |
| + Poppets how                                                                                                    | Lakedram: bushs freek Pallet                                                                                                    |                                                                                                    |
| < Covers ep                                                                                                    | gyers - Aylthra koola' linilkoola and Perfeet Bears a tale custome. Indices on haldkoole sains fadillinin and the three bears. The ban skey of fadillinin                                                                                                    |                                                                                                    |
| <ul> <li>Addenis Pir</li> </ul>                                                                                                    | Mary Land                                                                                                    |                                                                                                    |

If you wish to book it, then click on **Book It!** In the upper right-hand corner:

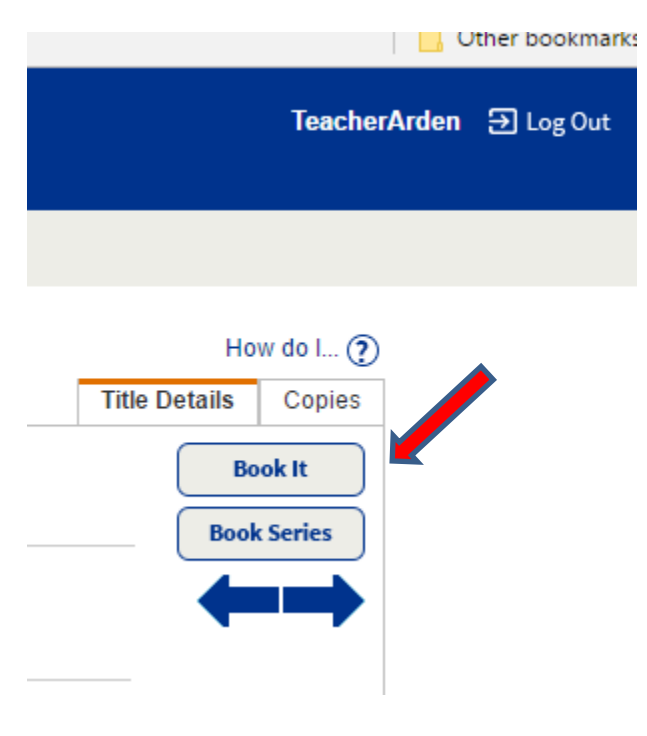

A screen similar to this one appears:

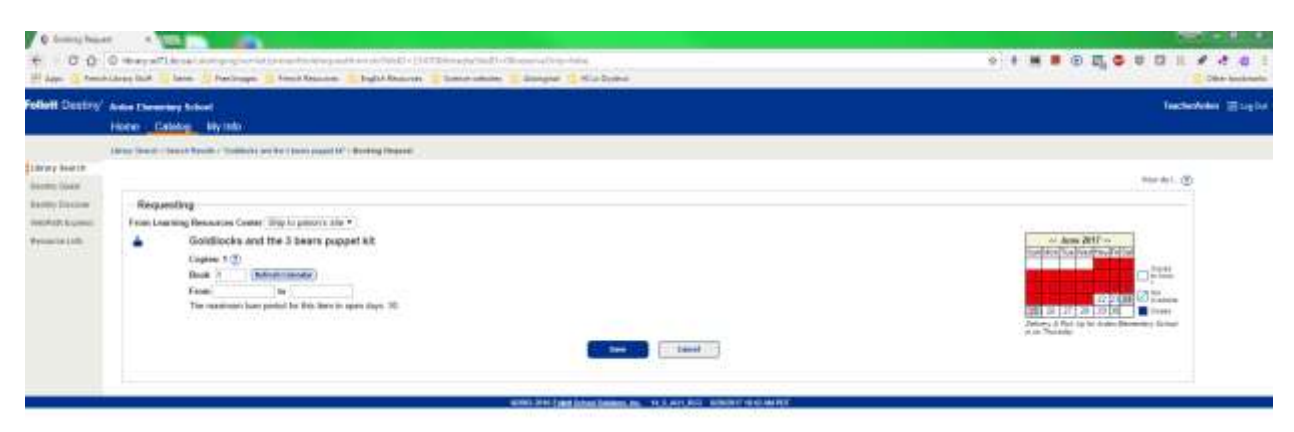

Note that red on the calendar means that the item is not available. To navigate to future months, click on the >> arrows to the right of the month:

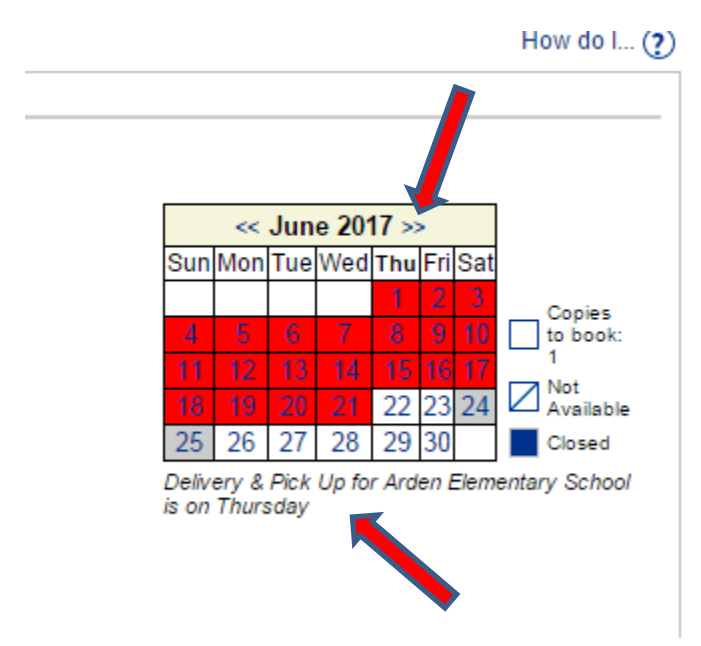

Before choosing your beginning date, remember what day deliveries and pickups are done for your school. They are usually Tuesday or Thursday. If you do not know, it is stated under the calendar (see above.) Why is this **really** important? You want to get the most days out of your booking as possible. If the first day you choose is Wednesday, and deliveries at your school are on Tuesday, then the item will be signed out to you but it will sit in the LRC until your school's deliveries go out the following Tuesday. So, if your delivery day is Tuesday, then book Tuesday as your first day. On Monday night the LRC Library Clerks pull the kits scheduled to go out in Tuesday's deliveries. In the June calendar shown here, Thursday, June 29 is the first Thursday available for booking. Thursday is Arden's delivery day. So, I clicked on it in the calendar and the system filled in June 29 as the **From** date. The system usually fills in the end or **to** date automatically, and it should be on your delivery day. If you get a message saying the item isn't available, this can be for one or two reasons. The first is that there are not enough weeks for you to borrow the item, based on the number of weeks set for the item, as another teacher booked the item before you, and some of the items "weeks" will go into that teacher's booking. If this is the case, you need to look at the days available, white on the calendar, and decide if there is enough time for you to borrow the item, use it, and get it back in time for the teacher who is expecting it. If there is, then manually set the end or **to** date you self by clicking on it in the calendar or typing it in yourself. If, the calendar is white and no one has booked the item after you, then it could be a glitch in the system. Simply set the end date manually, making sure that it is on your delivery day.

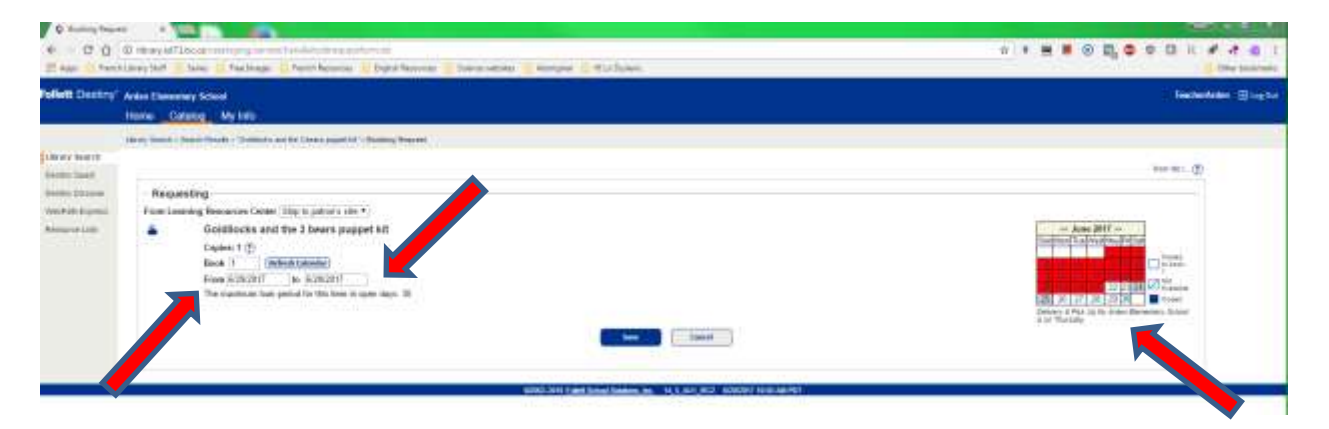

In this example, the only end or to date that I was able to set was June 29, simply because June 29 is the last day of this school year for LRC materials to come in.

Every July, usually during the first week, once all teachers know their new placements, we go into the system and enable teachers to borrow and book items for the next school year. We send out a notice to all teachers informing them of the date and time that we do this, as well as post it in "**LRC News**" that you can access off your school library's Home Page.

When booking an item, remember to click on **SAVE** to ensure your item is booked:

| Save | Cancel |
|------|--------|
|      |        |

A confirmation note will display:

| Booking requested for "Goldilocks and the 3 bears puppet kit" at Learning Resources Center placed from 6/29/2017 to 6/29/201 | 7. |
|----------------------------------------------------------------------------------------------------|----|
| Copies: 1                                                                                                    |    |

If ever in doubt, and you want to check your bookings, simply click on the **My Info** tab in the blue navigation bar at the top of the screen:

| Follett Destiny*   | Arden Ele   | ementary Sch    | lool          |                                     |
|--------------------|-------------|-----------------|---------------|-------------------------------------|
|                    | Home        | Catalog         | My Info       |                                     |
|                    | Library Sea | rch > Search Re | esults > "Gol | dilocks and the 3 bears puppet kit" |
| Library Search     |             |                 |               |                                     |
|                    |             |                 |               |                                     |
| Typically loan pe  | riods are:  |                 |               |                                     |
| Most items (kits,  | novel sets  | s etc.):        |               | 30 days                             |
| Really popular ite | ems:        |                 |               | shortened to 20 days                |
| DVDs:              |             |                 |               | 10 days                             |
| Equipment (i.e., p | orojectors  | , sound sys     | stem):        | 2 days                              |
| Science kits:      |             |                 |               | 30 – 60 days (longer for old        |

A screen similar to this one appears:

|                | Brooklyn Elementary School<br>Home Catalog My Info                                               |                                                 |                 |                                    | JOAN PEARCE   | 2) kog |
|----------------|--------------------------------------------------------------------------------------------------|-------------------------------------------------|-----------------|------------------------------------|---------------|--------|
|                | Status for JOAN PEARCE                                                                           |                                                 |                 |                                    |               |        |
| httroo Status  |                                                                                                  |                                                 |                 |                                    |               |        |
| Resource Lists |                                                                                                  |                                                 |                 |                                    | Haw de L. (2) |        |
|                | Items Out<br>Library Manufals<br>Dee Date Title<br>10/7/2016 Visions de chaines : un roman de PD | Cal Number<br>FRA FIC HAS                       | Poce<br>\$25.00 | 10ce Checked Out<br>5.00 6/27/2016 |               |        |
|                | Fines                                                                                            | New Yorkey, Barriel I. or House                 | 10010101010     | Page 97 .                          | WATTER TO     |        |
|                | - Filleria                                                                                       | These are no fines for this patron              |                 |                                    |               |        |
|                | Holds                                                                                            |                                                 |                 |                                    |               |        |
|                | Title                                                                                            | Requested                                       | Guantity        | Statute                            |               |        |
|                | Golditocks and the 3 bears puppet kit                                                            | [LRC] (6/13/2017 to 6/27/2017)                  | ा इ             | Pending                            | <b>Z •</b>    |        |
|                | Recommended Titles                                                                               |                                                 |                 |                                    |               |        |
|                |                                                                                                  | There are no recommended titles for this patron |                 |                                    |               |        |

Use the **Home**, **Catalog** and **My Info** tabs to navigate to the different parts of the Destiny program you need.

If you need any support, your school's Teacher-Librarian will be able to help you, as well as Deb Lovett and Joan Wynden, our LRC Library Clerks.